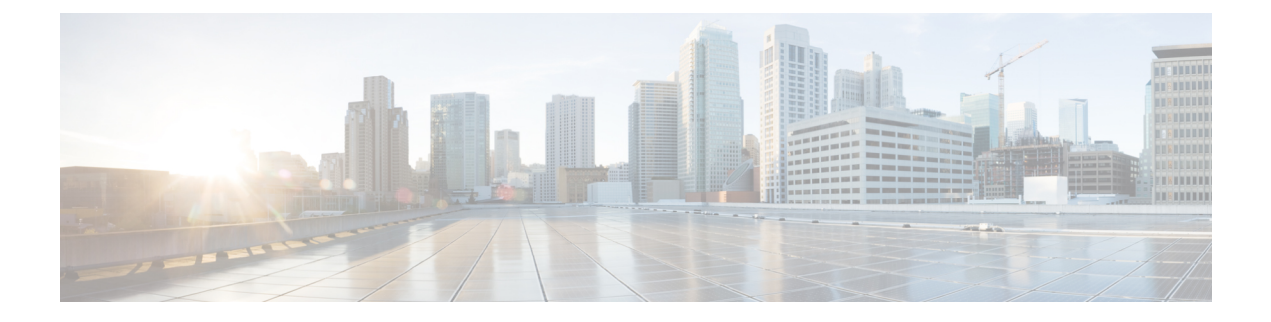

## **AP** as a Beacon

- AP as a Beacon, on page 1
- iBeacon Transmit Mode, on page 2
- Configure AP as a Beacon in Scan Mode, on page 2
- Configure AP as a Beacon in Transmit Mode, on page 5
- Configure AP as a Beacon in Dual Mode, on page 8

## **AP** as a Beacon

You can configure your access point (AP) to act as a beacon (AP beacons) by enabling BLE on it.

IoT Service categorizes APs according to their configurations as the following:

- Disabled: APs with BLE disabled. These APs are not scanning or transmitting.
- Scan Mode: AP beacons that are only scanning.
- **Transmit Mode:** AP beacons configured in one of the beacon transmit profiles. You can configure up to five iBeacons in this mode.
  - The MAC address advertised in the iBeacon payload is derived from the radio MAC address of the AP. (iBeacon MAC address).
  - The MAC address advertised in the Eddystone payload is the default MAC address of the AP's BLE chip, which is preset by the chip vendor.
- **Dual Mode:** AP beacons that are transmitting and scanning. You can configure only one iBeacon in this mode.
  - The MAC address advertised in this mode is the default MAC address of the AP's BLE chip, which is preset by the chip vendor (For both Eddystone and iBeacon single advertisement profiles)
- Needs Config Change: AP's that have an error in configuration. You can configure these APs in Scan Mode, Dual Mode, or the Transmit Mode.

You can configure an AP Beacon in one of the following transmit modes.

- iBeacon
- Eddystone UID

• Eddystone URL

You can also see all the APs irrespective of their configurations under All Profiles.

Figure 1: Various Profiles of AP Beacons

|              | ≡                            | 🗄 Spaces                       |                         |                                  |                                 |         |                    |            |                                |       |                                |                         |                      |                              |
|--------------|------------------------------|--------------------------------|-------------------------|----------------------------------|---------------------------------|---------|--------------------|------------|--------------------------------|-------|--------------------------------|-------------------------|----------------------|------------------------------|
|              | 🏮 Dash                       | iboard v                       | Но                      | me Devices                       | Groups Poli                     | cles    | Settings           |            |                                |       |                                |                         |                      |                              |
|              | 값 Home<br>⑦ Local<br>④ Integ | a<br>Ion Hierarchy<br>rations  | All Cal<br>All Pro<br>3 | files                            | Sensor<br>AP Sensors<br>2       | 18      | Transmit<br>leacon |            | Transmit<br>Eddystone UID<br>O |       | Transmit<br>Eddystone URL<br>O | Scan<br>Scan Mode<br>3  | Dual Mode<br>O       | Pual<br>9                    |
|              | Admi                         | tor<br>n Management<br>ervices | Needs<br>0              | Config Change                    | Disabled<br>3                   |         |                    |            |                                |       |                                |                         |                      |                              |
|              | 💮 Setup                      | 2                              | List Vier               | Map View                         | $\nabla$ Filters Actions $\sim$ | Bulk Re | quest History      |            |                                |       |                                |                         | As of: Feb 1, 5      | 2024 8:59 PM                 |
|              |                              |                                |                         | Mac Address                      | AP Name •                       | Label   | BLE                | AP Model   | Profile Type                   | Label | Location                       |                         | BLE Firmware Version | AP Beacon                    |
| loT Services | Abou                         | t IoT Services                 |                         | 68:7d:b4:5f:66:e0<br>Out of Sync | AP687D.845C.1E00                | -       | ✓ Enabled          | C9136I-B   | Scan                           | -     | DNA Spaces loT Dev Test-       | Building 19->Main Floor | 3.2.4                | Feb 1st, 20:<br>7 minutes ag |
| tật ocup     | loT G                        | ateways<br>ion                 |                         | 1c;d1:e0;65;c3;40                | AP84F1.47B2.8868                | -       | ✓ Enabled          | C9115AX0-E | Scan                           | -     | DNA Spaces loT Dev Test-:      | Building 19->Main Floor | 2.7.21               | <b>?</b>                     |
|              | Device Manitoring            |                                | 0                       | 1cid1:e0:79:8e:a0                | AP84F1.47B3.31D4                | -       | ✓ Enabled          | C9115AX0-E | Scan                           | -     | DNA Spaces IoT Dev Test-       | Building 19->Main Floor | 2.7.21               | COVID-19 App                 |

You can also enable telemetry on the AP beacon and collect sensor information.

### iBeacon Transmit Mode

A single AP can support up to five iBeacons in the transmit mode. Each iBeacon has a unique address derived from the base radio MAC address of the AP.

Use Cisco Spaces to configure an iBeacon's payload.

Following are some terms related to iBeacons:

- **Transmit mode**: Mode that allows nearby devices to pick up an iBeacon's broadcasting (or 'advertising') signals.
- Advertisement payload: Data broadcast by an iBeacon. The advertisement payload contains information relevant to the iBeacon's purpose, such as the iBeacon's location. Use Cisco Spaces to configure this payload.
- **iBeacon MAC address**: Unique identifier of an iBeacon on the network that helps other devices recognize and differentiate one iBeacon from another. This address is part of the iBeacons' advertisement payload. The AP uses the AP's own base radio MAC address to derive this unique address. The address is derived by adding a predefined address block value to the last byte of the base radio MAC address and decrementing this value by the beacon ID.

## Configure AP as a Beacon in Scan Mode

You can configure an AP as a beacon in the scan mode.

### Procedure

**Step 1** In the Cisco Spaces dashboard left-navigation pane, click **IoT Service > Device Management > Devices**, and then click **AP Beacons**.

#### Figure 2: List of AP Beacons

|                          | ≡           | tiste Spaces                                |                                   |          |                               |         |                    |           |                                |       |                                |                         |                                          |                               |
|--------------------------|-------------|---------------------------------------------|-----------------------------------|----------|-------------------------------|---------|--------------------|-----------|--------------------------------|-------|--------------------------------|-------------------------|------------------------------------------|-------------------------------|
|                          | \$          | Dashboard v                                 | Home De                           | evices   | Groups Polic                  | cies    | Settings           |           |                                |       |                                |                         |                                          |                               |
|                          | ଘ<br>ତ<br>ଡ | Home<br>Location Hierarchy<br>Integrations  | All Campuses<br>All Profiles<br>3 |          | Sensor<br>AP Sensors<br>2     | 18      | Transmit<br>Beacon |           | Transmit<br>Eddystone UID<br>0 |       | Transmit<br>Eddystone URL<br>O | Scan<br>Scan Mode<br>3  | Dual Mode<br>0                           | al                            |
|                          | 2<br>0<br>0 | Monitor<br>Admin Management<br>IoT Services | Needs Config Cha<br>O             | ange     | Disabled<br>3                 |         |                    |           |                                |       |                                |                         |                                          |                               |
|                          | \$          | Setup                                       | List View Map V                   | ňew      | √ Filters Actions → AP Name ▲ | Bulk Re | quest History      | AP Model  | Profile Type                   | Label | Location                       |                         | As of: Feb 1, 20<br>BLE Firmware Version | 124 8:59 PM                   |
| loT Services             |             | About IoT Services                          | 68:7db4:1                         | 5f:66:e0 | AP587D.845C.1E00              | -       | ✓ Enabled          | C9136I-B  | Scan                           | -     | DNA Spaces IoT Dev Test-       | Building 19->Main Floor | 3.2.4                                    | Feb 1st, 202<br>7 minutes ago |
| ξ <mark>Ο</mark> ያ Setup |             | IoT Gateways inv                            | 1c:d1:e0.t                        | 65:c3:40 | AP84F1.47B2.8868              |         | ✓ Enabled          | C9115AX   | 8 Scan                         |       | DNA Spaces IoT Dev Test-       | Building 19->Main Floor | 2.7.21                                   | 0.                            |
|                          |             | Device Monitoring                           | 10:d1:e0:3                        | 79:8e:a0 | AP84F1.47B3.31D4              |         | ✓ Enabled          | C9115A00- | 8 Scan                         |       | DNA Spaces loT Dev Test-       | Building 19->Main Floor | 2.7.21                                   | COVID-19 Apps                 |

**Step 2** Click the **Disabled** tab, if the count is greater than zero. Click the MAC address of one of the listed APs to open a detailed view.

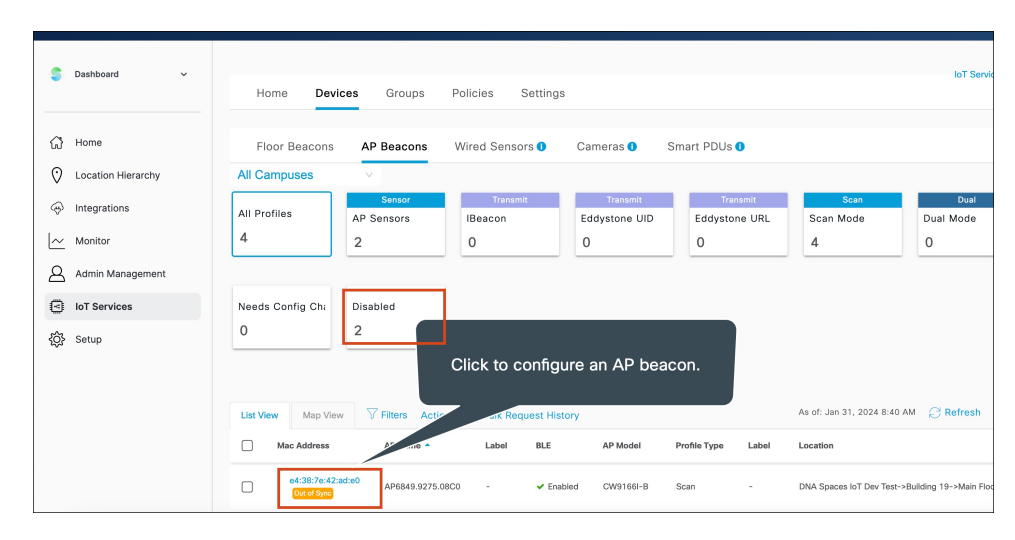

Figure 3: Select an AP to Configure

**Step 3** In the **Settings** area, click **BLE**.

Figure 4: Enable BLE

|                                            |                                            |                          |         |                                                                                                    | )   Ç |
|--------------------------------------------|--------------------------------------------|--------------------------|---------|----------------------------------------------------------------------------------------------------|-------|
| Home Devi                                  | ices Groups                                | Policies Settings        |         | AP Beacon -<br>00:df:1d:87:6e:00 Out of Sync BLE                                                                      | ×     |
| All Campuses                               | ×                                          |                          |         | Heard 2 minutes ago Heard 6 minutes ago                                                                               |       |
| All Profiles<br>4<br>Needs Config Chi<br>0 | Sensor<br>AP Sensors<br>2<br>Disabled<br>2 | Transmit<br>IBeacon<br>O | Ed<br>O | IOx App - Zigbee Capable Ves<br>Channel Last<br>Heard<br>IOx Capable Ver<br>USB Capable Ver<br>USB Capable Ver<br>BLE |       |
| List View Map View                         | W Filters Action                           | ns ∨ Bulk Request Histo  | ry      | Enabled                                                                                                    |       |
| Mac Address                                | AP Name 🔺                                  | AP Model                 | La      | > Request History                                                                                                    |       |
| Out of Sync                                | AP00DF.1D86.26                             | 5A8 C9105AXW-B           | -       |                                                                                                    |       |
| C 78:72:5d:ee:<br>Out of Sync              | 2b:80 Development_AF                       | P_3 AIR-AP4800-B-K9      | -       | •                                                                                                    | 0.    |
|                                            |                                            |                          |         |                                                                                                    |       |

**Step 4** In the **BLE mode** area for the **Scan** option, click **Enable**.

#### Figure 5: Enable Scan Mode

| AP Beacon -<br>e4:38:7e:42:ad:e0                     | nc Sensor BLE                     | ×           |
|------------------------------------------------------|-----------------------------------|-------------|
| Sensor                                               |                                   |             |
| BLE                                                  |                                   |             |
| Before enabling BLE, you need to select BL properly. | E mode for the beacon to function |             |
| BLE mode                                             |                                   | Enable Scan |
| S Scan<br>Scans for nearby bluetooth devices         | Enable                            |             |
| Transmit<br>Only does beacon transmitting            | Enable                            |             |
| Dual<br>Does both Scan & Transmit                    | Enable                            |             |
| > Sensor Information                                 | (                                 | <b>?</b>    |

AP is enabled as a beacon in Scan mode. You can observe the AP under the Scan tab.

**Step 5** From the **Request History** area, observe the status of the configuration change you requested. On the **AP Beacons** page, notice that the AP now has an **Out of Sync** message beside it. This message disappears once the configuration requested is complete.

#### Figure 6: Configuration Status

|                                                             | Ves                              | Connection                                                                                                    | Mode Connector                                                                                                    |                                                                   |
|-------------------------------------------------------------|----------------------------------|----------------------------------------------------------------------------------------------------|----------------------------------------------------------------------------------------------------|-------------------------------------------------------------------|
| Settings                                                    |                                  | Obse                                                                                                    | erve the status                                                                                                    | of                                                                |
| Sensor Informati                                            | on                               |                                                                                                    |                                                                                                    | -                                                                 |
| Request History                                             |                                  |                                                                                                    |                                                                                                    |                                                                   |
|                                                             |                                  |                                                                                                    |                                                                                                    | 🖞 Export                                                          |
|                                                             |                                  |                                                                                                    |                                                                                                    |                                                                   |
| Operation                                                   | Status                           | Initiated At 👻                                                                                                    | Last Updated At                                                                                                    | Status Message                                                    |
| Operation<br>DISABLE BLE                                    | Status<br>• SUCCESS              | Initiated At  Jan 31st, 2024 11:36:14 AM 16 minutes ago                                                                                                    | Last Updated At<br>Jan 31st, 2024 11:36:16 AM<br>16 minutes ago                                                                                                 | Status Message<br>Successfully ackr                               |
| Operation<br>DISABLE BLE<br>TRANSMIT MODE                   | Status<br>• SUCCESS<br>• SUCCESS | Initiated At  Jan 31st, 2024 11:36:14 AM 16 minutes ago Jan 31st, 2024 11:34:05 AM 18 minutes ago                                                                                   | Last Updated At<br>Jan 31st, 2024 11:36:16 AM<br>16 minutes ago<br>Jan 31st, 2024 11:34:09 AM<br>18 minutes ago                                                 | Status Message<br>Successfully ackr                               |
| Operation<br>DISABLE BLE<br>TRANSMIT MODE<br>IBEACON CONFIG | Status  Success Success Success  | Initiated At ~           Jan 3114, 2024 11:36:14 AM<br>16 minutes ago           Jan 3154, 2024 11:34:05 AM<br>18 minutes ago           Jan 3154, 2024 11:34:05 AM<br>18 minutes ago | Lest Updated At<br>Jan 31st, 2024 11:36:16 AM<br>16 minutes ago<br>Jan 31st, 2024 11:34:09 AM<br>18 minutes ago<br>Jan 31st, 2024 11:34:10 AM<br>18 minutes ago | Status Message Successfully ack Successfully ack Successfully ack |

# **Configure AP as a Beacon in Transmit Mode**

You can configure an AP as a beacon in transmit mode.

### Procedure

Step 1In the Cisco Spaces dashboard left-navigation pane, click IoT Service > Device Management > Devices, and then click<br/>AP Beacons.

Figure 7: List of AP Beacons

|         |             |                             | their Spaces                               |                      |                   |                                 |         |                         |            |                                |       |                                |                          |                  |                               |
|---------|-------------|-----------------------------|--------------------------------------------|----------------------|-------------------|---------------------------------|---------|-------------------------|------------|--------------------------------|-------|--------------------------------|--------------------------|------------------|-------------------------------|
|         |             | \$                          | Dashboard v                                | Hom                  | e Devices         | Groups Poli-                    | cies    | Settings                |            |                                |       |                                |                          |                  |                               |
|         |             | ଘ<br>ତ<br>⊕                 | Home<br>Location Hierarchy<br>Integrations | All Cam<br>All Profi | les               | Sensor<br>AP Sensors<br>2       | "       | Transmit<br>Beacon<br>D |            | Transmit<br>Eddystone UID<br>O |       | Transmit<br>Eddystone URL<br>O | Scan<br>Scan Mode<br>3   | Dual Mode<br>0   | al                            |
|         | 2<br>2<br>9 | Monitor<br>Admin Management | Needs C<br>0                               | onfig Change         | Disabled<br>3     |                                 |         |                         |            |                                |       |                                |                          |                  |                               |
|         |             | ¢                           | Setup                                      | List View            | Map View          | √ Filters Actions  √<br>AP Name | Bulk Re | quest History           | AP Model   | Profile Type                   | Labal | Institut                       |                          | As of: Feb 1, 20 | 124 8:59 PM                   |
| () Iot  | Services    |                             | About IoT Services                         | 0                    | 68:7d:b4:51:66:e0 | AP6870.845C.1E00                | -       | ✓ Enabled               | C9136I-B   | Scan                           | -     | DNA Spaces IoT Dev Test-       | >Building 19->Main Floor | 3.2.4            | Feb 1st, 202<br>7 minutes age |
| 1Åt ser | up          |                             | IoT Gateways                               |                      | 1c:d1:e0:65:c3:40 | AP84F1.4782.8868                |         | ✔ Enabled               | C9115AX0-8 | B Scan                         | -     | DNA Spaces IoT Dev Test-       | >Building 19->Main Floor | 2.7.21           | 9.                            |
|         |             |                             | Device Monitoring                          |                      | 1c:d1:e0:79:8e:a0 | AP84F1.47B3.31D4                | -       | ✓ Enabled               | C9115AX0-6 | B Soan                         | -     | DNA Spaces IoT Dev Test-       | >Building 19->Main Floor | 2.7.21           | COVID-19 App:                 |

Step 2Click the AP Beacons tab. Click the MAC address of one of the listed APs to open a detailed view.Figure 8: Select an AP to Configure

| s      | Dashboard                  | ÷ | Home D          | evices Groups          | Policies Se   | ttings                   |                             |                          | IoT Servin             |
|--------|----------------------------|---|-----------------|------------------------|---------------|--------------------------|-----------------------------|--------------------------|------------------------|
| ଜ<br>ତ | Home<br>Location Hierarchy |   | Floor Beacon    | AP Beacons             | Wired Sensors | 0 Cameras O              | Smart PDUs 0                |                          |                        |
| \$     | Integrations               |   | All Profiles    | Sensor<br>AP Sensors   | Transmit      | Transmit<br>Eddystone UI | Transmit<br>D Eddystone URL | Scan<br>Scan Mode        | Dual Mode              |
| ~      | Monitor                    |   | 4               | 2                      | 0             | 0                        | 0                           | 4                        | 0                      |
| 8      | Admin Management           |   |                 |                        |               |                          |                             |                          |                        |
| 3      | IoT Services               |   | Needs Config Ch | Disabled               |               |                          |                             |                          |                        |
| @      | Setup                      |   | 0               | 2                      | Click to co   | nfigure an AP t          | beacon                      |                          |                        |
|        |                            |   | List View Map   | View <b>View</b> Ac    | P ox Reque    | st History               |                             | As of: Jan 31, 2024 8:40 | M 📿 Refresh            |
|        |                            |   | Mac Address     |                        | Label         | BLE AP Model             | Profile Type Label          | Location                 |                        |
|        |                            |   | C 04.08.74      | 42:ad:e0<br>AP6649.927 | 5.0800 -      | Enabled CW91667-8        | Scan -                      | DNA Spaces IoT Dev Test- | Building 19->Main Floo |

Step 3In the BLE mode area for the Transmit option, click Enable.Figure 9: Enable BLE

| Home De                                                                  | vices Groups                                                                                                    | Policies                                                  | Settings                                                     | AP Beacon - Out of Sync Sensor BLE<br>e4:38:7e:42:ad:e0 Scan Transmit Dual                                                                                                    |
|--------------------------------------------------------------------------|----------------------------------------------------------------------------------------------------|-----------------------------------------------------------|--------------------------------------------------------------|----------------------------------------------------------------------------------------------------|
| +                                                                        | 2                                                                                                    | 0                                                         | 0                                                            | As of: Jan 31st, 2024 08:44:29 AM 🔀 Refresh Sync                                                                                                    |
| Needs Config Chi                                                         | Disabled                                                                                                    |                                                           |                                                              | > AP Information                                                                                                    |
| 0                                                                        | 2                                                                                                    |                                                           |                                                              | ~ Settings                                                                                                    |
|                                                                          |                                                                                                    |                                                           |                                                              |                                                                                                    |
|                                                                          |                                                                                                    |                                                           |                                                              | Sensor                                                                                                    |
| List View Map V                                                          | iew V Filters Act                                                                                                    | ions 🗸 Bulk Re<br>Label                                   | equest History<br>BLE                                        | Sensor                                                                                                    |
| Jet View Map V<br>Mac Address                                            | ew Fitters Act<br>AP Name *<br>2:ad:e0 AP6849.9275                                                                                                    | ions v Bulk Rr<br>Label                                   | equest History<br>BLE<br>✓ Enabled                           | Sensor                                                                                                    |
| Liet View Map V<br>Mac Address<br>e4:38:7ex<br>ozci 5y<br>68:7d:54:3     | Fitters         Act           AP Name ^         2:adia0           AP6849.9275         AP6870.8435                                                                                                    | ions - Bulk Rr<br>Label<br>.0800 -                        | equest History<br>BLE                                        | Sensor<br>BLE<br>BLE<br>BLE mode<br>Scars for rearby bluetson't divinces                                                                                                    |
| List View Map V<br>Mac Address<br>0x0155<br>000155<br>000155<br>1c01:e04 | Image: Name         Titlers         Act           2:adia0         AP6845.9275         AP6845.9275           AP6845.9275         AP6845.9275         AP6845.9275           A55340         AP6845.14782         AP6845.14782 | ions ∨ Bulk Ri<br>Label<br>.08C0 -<br>2.1000 -<br>.8068 - | equest History<br>BLE<br>✓ Enabled<br>✓ Enabled<br>✓ Enabled | Sensor<br>BLE<br>BLE<br>BLE Conservation<br>BLE Conservation<br>BLE Conservation<br>Conservation<br>Conservation |

- **Step 4** In the **Enable Transmit Profile** area, you can configure this beacon in two modes. Do one of the following:
  - Check the first checkbox to enable iBeacon. From the **Profile Type** drop-down, choose one of the beacons. Configure the remaining values for the iBeacon's payload.

Figure 10: Configuring an AP as an iBeacon

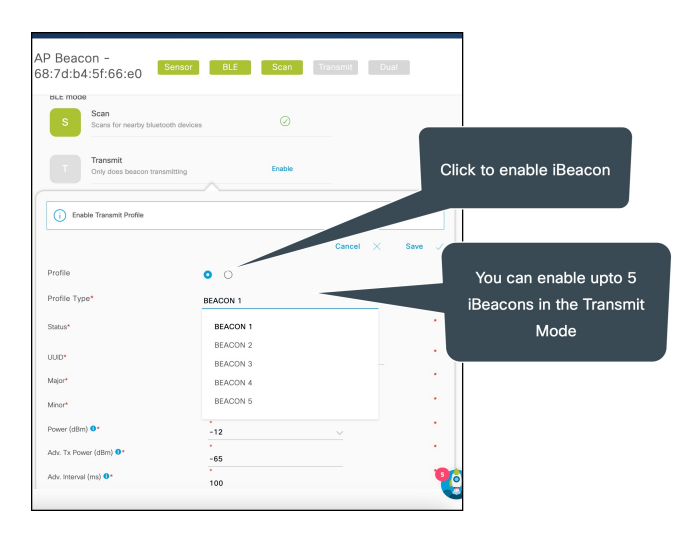

#### Note

APs can support up to five iBeacons in the **Transmit** mode. For more information, see iBeacon Transmit Mode, on page 2

• Select the second checkbox to enable Eddystone. Configure the values for the Eddystone payload.

Figure 11: Configure an AP Beacon as an Eddystone

| Before enabling BLE, you nee                                            | d to select BLE mode for the b                      | peacon to function pr | roperly. |          |
|-------------------------------------------------------------------------|-----------------------------------------------------|-----------------------|----------|----------|
| BLE mode                                                                |                                                     |                       | Click t  | o enable |
| S Scans for nearby blue                                                 | tooth devices                                       | Enable                |          |          |
|                                                                         |                                                     |                       | Edd      | ystone   |
| Transmit                                                                |                                                     | Enable                |          |          |
| Unly does beacon tran                                                   | ismitting                                           |                       |          |          |
|                                                                         |                                                     |                       |          |          |
|                                                                         |                                                     |                       |          |          |
| i Enable Transmit Profile                                               |                                                     |                       |          |          |
| i Enable Transmit Profile                                               |                                                     |                       | Cancel X | Save √   |
| () Enable Transmit Profile                                              | /                                                   |                       | Cancel X | Save 🗸   |
| i Enable Transmit Profile                                               | 0                                                   |                       | Cancel X | Save 🗸   |
| (i) Enable Transmit Profile<br>Profile<br>Profile Type*                 |                                                     | IID                   | Cancel X | Save 🗸   |
| Fnable Transmit Profile  Profile Profile Type*                          |                                                     | IID                   | Cancel X | Save 🗸   |
| Enable Transmit Profile  Profile  Profile Type*  Eddystone Namespace •• | C C C C C C C C C C C C C C C C C C C               | ID                    | Cancel X | Save 🗸   |
| Enable Transmit Protile  Profile  Profile  Eddystone Namespace          | C C EDDYSTONE U C C C C C C C C C C C C C C C C C C | ID<br>000000000       | Cancel X | Save 🗸   |

AP is enabled as a beacon in Transmit mode. You can observe the AP under the Transmit tab.

**Step 5** From the **Request History** area, observe the status of the configuration change you requested. On the **AP Beacons** page, notice that the AP now has an **Out of Sync** message beside it. This message disappears once the configuration requested is complete.

Figure 12: Configuration Status

|      | USB Capable      | ✓ Yes   | Connectio                                    | n Mode Connector                             |                  |
|------|------------------|---------|----------------------------------------------|----------------------------------------------|------------------|
| > \$ | Settings         |         | Obse                                         | erve the status                              | of               |
| > :  | Sensor Informati | on      |                                              |                                              |                  |
| ~ 1  | Request History  |         |                                              |                                              |                  |
|      |                  |         |                                              |                                              | 🖞 Export         |
|      | Operation        | Status  | Initiated At 🔻                               | Last Updated At                              | Status Message   |
|      | DISABLE BLE      | SUCCESS | Jan 31st, 2024 11:36:14 AM<br>16 minutes ago | Jan 31st, 2024 11:36:16 AM<br>16 minutes ago | Successfully ack |
|      | TRANSMIT MODE    | SUCCESS | Jan 31st, 2024 11:34:05 AM<br>18 minutes ago | Jan 31st, 2024 11:34:09 AM<br>18 minutes ago | Successfully ack |
|      |                  | SUCCESS | Jan 31st, 2024 11:34:05 AM<br>18 minutes ago | Jan 31st, 2024 11:34:10 AM<br>18 minutes ago | Successfully ack |
|      | IBEACON CONFIG   |         |                                              |                                              |                  |

# **Configure AP as a Beacon in Dual Mode**

You can configure an AP as a beacon in dual mode.

### Procedure

Step 1In the Cisco Spaces dashboard left-navigation pane, click IoT Service > Device Management > Devices, and then click<br/>AP Beacons.

Figure 13: List of AP Beacons

|                                                 | _           | ali di se                                  |                             |                           |          |                    |            |                                |       |                                |                         |                  |                               |
|-------------------------------------------------|-------------|--------------------------------------------|-----------------------------|---------------------------|----------|--------------------|------------|--------------------------------|-------|--------------------------------|-------------------------|------------------|-------------------------------|
|                                                 | =           | "cisco" Spaces                             |                             |                           |          |                    |            |                                |       |                                |                         |                  |                               |
|                                                 | s           | Dashboard ~                                | Home Devices                | Groups Poli               | cies     | Settings           |            |                                |       |                                |                         |                  |                               |
|                                                 | ଘ<br>ତ<br>ଡ | Home<br>Location Hierarchy<br>Integrations | All Campuses All Profiles 3 | Sensor<br>AP Sensors<br>2 | IE<br>C  | Transmit<br>leacon |            | Transmit<br>Eddystone UID<br>O |       | Trassmit<br>Eddystone URL<br>O | Scan<br>Scan Mode<br>3  | Dual Mode<br>0   | al                            |
|                                                 | ا~<br>ھ     | Monitor<br>Admin Management                | Needs Config Change<br>O    | Disabled<br>3             |          |                    |            |                                |       |                                |                         |                  |                               |
|                                                 | 0           | IoT Services                               |                             |                           | _        |                    |            |                                |       |                                |                         |                  |                               |
|                                                 | ¢           | Setup                                      | List View Map View          | V Filters Actions ~       | Bulk Ret | quest History      | AB Model   | Bueldo Turon                   | Label | Langting                       |                         | As of: Feb 1, 20 | 24 8:59 PM                    |
| <ul> <li>IoT Services</li> <li>Setup</li> </ul> | 3           | About IoT Services                         | 68:7dtb4:5f:56:e0           | AP687D.845C.1E00          | -        | ✓ Enabled          | C9136I-B   | Scan                           | -     | DNA Spaces IoT Dev Test->1     | Juilding 19->Main Floor | 3.2.4            | Feb 1st, 202<br>7 minutes apr |
| 604P                                            |             | IoT Gateways                               | 1c:d1:e0:65:c3:40           | AP84F1.47B2.B868          | -        | ✓ Enabled          | C9115AXI-I | B Scan                         |       | DNA Spaces IoT Dev Test->8     | Building 19->Main Floor | 2.7.21           | 9.                            |
|                                                 |             | Device Monitoring                          | 1c:d1:e0:79:8e:e0           | AP84F1.47B3.31D4          |          | ✓ Enabled          | C9115AXI-I | B Scan                         |       | DNA Spaces IoT Dev Test->8     | Building 19->Main Floor | 2.7.21           | COVID-19 Apps                 |

I

Step 2Click the AP Beacons tab. Click the MAC address of one of the listed APs to open a detailed view.Figure 14: Select an AP to Configure

| 🗧 Dashboard 🗸 🗸    |                     |                  |                    |                            |                             |                            | loT Servi              |
|--------------------|---------------------|------------------|--------------------|----------------------------|-----------------------------|----------------------------|------------------------|
|                    | Home Devices        | Groups Poli      | cies Settings      |                            |                             |                            |                        |
| G Home             | Floor Beacons       | AP Beacons Wir   | ed Sensors 0 C     | ameras 🛛 S                 | imart PDUs 0                |                            |                        |
| Location Hierarchy | All Campuses        | <u> </u>         |                    |                            |                             |                            |                        |
| Integrations       | All Profiles        | Sensor II        | Transmit<br>Beacon | Trassmit<br>Eddystone LIID | Traterrit<br>Eddystone LIRI | Scan<br>Scan Mode          | Dual<br>Dual Mode      |
| - Monitor          | 4 2                 | (                | ) (                | 0                          | 0                           | 4                          | 0                      |
| Admin Management   |                     |                  |                    |                            |                             |                            |                        |
| loT Services       | Needs Config Chi Di | sabled           |                    |                            |                             |                            |                        |
| Setup              | 0 2                 |                  |                    |                            |                             |                            |                        |
|                    |                     | Cli              | ck to configure    | e an AP bead               | con                         |                            |                        |
|                    | List Wew Map View   | V Fitors Act     | Request History    |                            |                             | As of: Jan 31, 2024 8:40 A | M 📿 Refresh            |
|                    | Mac Address         | 1                | Label BLE          | AP Model                   | Profile Type Label          | Location                   |                        |
|                    | 04:38:7e:42:adte0   | AP6849.9275.08C0 | - 🖌 Erabled        | CW9166I-8                  | Scan -                      | DNA Spaces loT Dev Test->1 | Juliding 19->Main Floo |

- **Step 3** In the **BLE mode** area for the **Dual** option, click **Enable**.
- **Step 4** In the **Enable Transmit Profile** area, you can configure this beacon in two modes. Do one of the following:
  - Check the first checkbox to enable iBeacon. Configure the remaining values for the iBeacon's payload.

Figure 15: Configuring an AP as an iBeacon

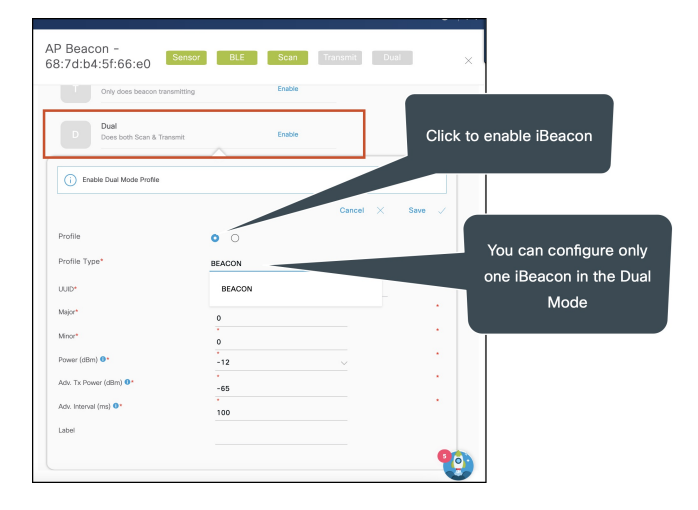

#### Note

APs can support only one iBeacon in the **Dual** mode. For more information, see iBeacon Transmit Mode, on page 2

• Select the second checkbox to enable Eddystone. Configure the values for the Eddystone payload.

Figure 16: Configure an AP Beacon as an Eddystone

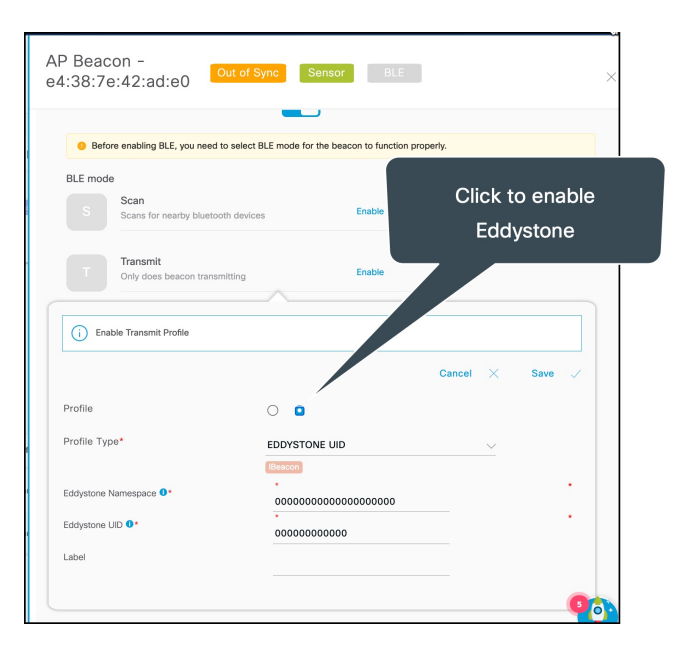

AP is enabled as a beacon in **Dual** mode. You can observe the AP under the **Dual** tab.

**Step 5** From the **Request History** area, observe the status of the configuration change you requested. On the **AP Beacons** page, notice that the AP now has an **Out of Sync** message beside it. This message disappears once the configuration requested is complete.